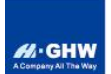

# 金海威电商平台

# 使用操作手册

南京翰商微搜电子科技有限公司

2022年10月

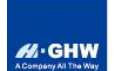

1 概述

欢迎使用金海威电商平台。

电商平台是一款服务于化工行业贸易的电子商务应用软件,利用电子通讯及 网络技术,实现贸易的电子化和网络化,为客户提供线上购物服务。该应用程序 以产品和订单处理为系统主线,以 GHW 信息化管理平台为数据核心,提供贸易 产品的买卖服务。

电商平台的主要功能有:用户注册、实名认证、产品选购、订单管理、物流 查询等。

以下内容帮助您快速了解电商平台的操作方法,从而为您提供更便捷的服 务。

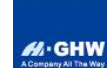

# 2 如何访问

# 2.1 浏览器访问

可以通过手机浏览器访问以下地址:

http://mobile.ghwline.com/ghwline/

# 2.2 微信公众号访问

您还可以通过微信搜索或扫描下方二维码,关注金海威微信公众号,点击 "微信商城"进行访问。

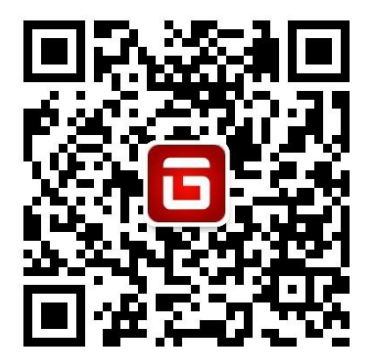

"金海威"微信服务号

关注公众号并通过微信登录商城后,您的电商账号将与微信账号进行绑定, 后续在电商上进行操作时,您的微信将收到消息通知。

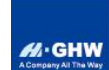

# 3 使用方法

# 3.1 注册及认证

用户通过网址或链接,即可以进入商城查看商品。

用户购买产品前需要注册账号并且进行实名认证,否则将无法下单购买。

注册及认证是为了保护买卖双方的利益,我方将对用户信息进行严格保密。

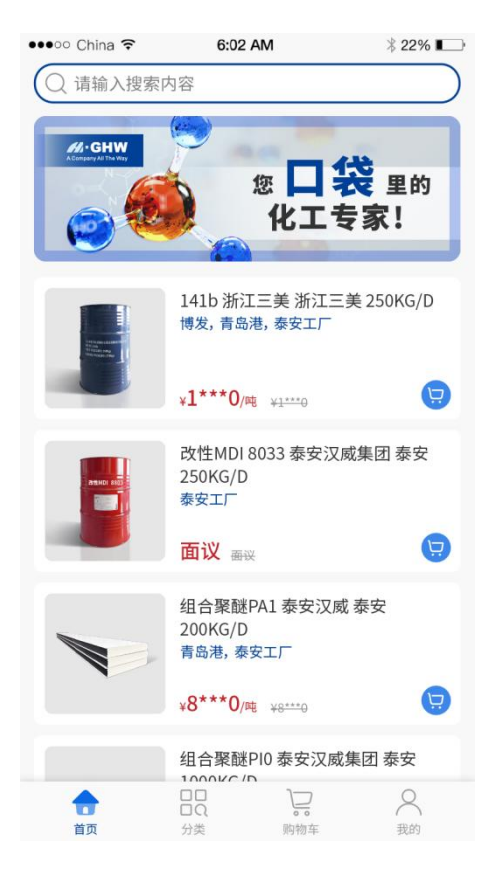

"首页"

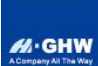

### 3.1.1 用户注册

本平台需要使用手机号进行注册。

操作:

1. 打开网址或链接,点击【我的】跳转至"登录"页;

2. 点击右下角【注册】进入"用户注册"页;

3. 按要求填写用户信息,输入手机号进行验证,点击【注册】,完成注册。

| ●●●○○ China 🗢 6:02 AM | ∦ 22% ∎_• | •••••• China 🗢 6:02 AM | ∦ 22% ∎_>  |
|-----------------------|-----------|------------------------|------------|
| く 登录                  |           | < 用户注册                 |            |
| 请输入用户名/手机号(如: 189XX)  | (XXXXXX)  | 用户名: 用户名长度在4-50之       | 间          |
|                       |           | 密码: 密码长度不小于8位          | ,至少包含字母、数字 |
| 请输入密码                 |           | 确认密码:                  |            |
| 登录                    |           | 手机号:                   |            |
| 忘记廖码2                 | 注册        | 验证码:                   | 获取验证码      |
|                       |           |                        |            |
|                       |           |                        |            |

"登录"

"用户注册"

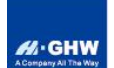

#### 3.1.2 实名认证

新用户还需要上传公司营业执照,填写公司相关信息,进行实名认证。 操作:

注册成功后登录平台,点击【我的】——【开票资料】——【+新增单位】
 进入"新增开票资料";

| ••••oo ( | China ᅙ | 6:02 A  | м       | ∦ 22% 🕞 |
|----------|---------|---------|---------|---------|
|          |         | yangyan |         |         |
|          |         |         |         |         |
|          |         |         | -       | -       |
| 全部       | 『订単     | ▲       | 待收货     | 已完成     |
|          |         | 101500  | 10 0.00 | C) dia  |
| 2        | 收货地址    |         |         | >       |
| R        | 用户信息    |         |         | >       |
|          | 开票资料    |         |         | >       |
| æ        | 修改密码    |         |         | >       |
| ٢        | 系统设置    |         |         | >       |
|          |         | 退出登     | 录       |         |
|          |         |         |         |         |
|          |         |         |         |         |
|          |         |         |         |         |
| í.       | 5       |         |         | 2       |
| 目」       | M.      | ガ実      | 时何干     | 3% P3   |

"我的"

"开票资料"

2. 按要求上传营业执照并填写相关信息,点击【提交认证】。

| •••• China 🗢 | 6:02 AM                    | ∦ 22% ∎_>      |
|--------------|----------------------------|----------------|
| く 新増単位       |                            |                |
| 单位性质:        | 企业                         |                |
| *上传营业执照      |                            |                |
| *公司名称:       |                            |                |
| *信用代码:<br>   | 中数字 字母组成的15<br>所营业执照,请耐心等待 | 20位机构码<br>寿。。。 |
| *注册地址:       |                            |                |
| *成立日期:       |                            |                |
| *结束日期:       |                            |                |
| *用户真实姓名:     | 10.6                       |                |
|              | 确定                         |                |
|              |                            |                |

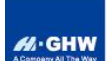

认证申请提交后,用户需要等待平台审核通过。

用户只能使用通过审核的开票资料进行下单,开票资料审核未通过则需要重 新申请认证。

认证信息可以在【我的】——【开票资料】中查看。

审核中的认证信息右侧图标为灰色等待图标 🌑,已通过审核的认证信息右侧图标亮起为绿色 💟,未通过审核的认证信息右侧图标为红色的 😣。

若认证信息右侧显示为黑色的 🛇 已冻结图标,则表示该开票资料已被禁用,将不能用其进行下单操作。

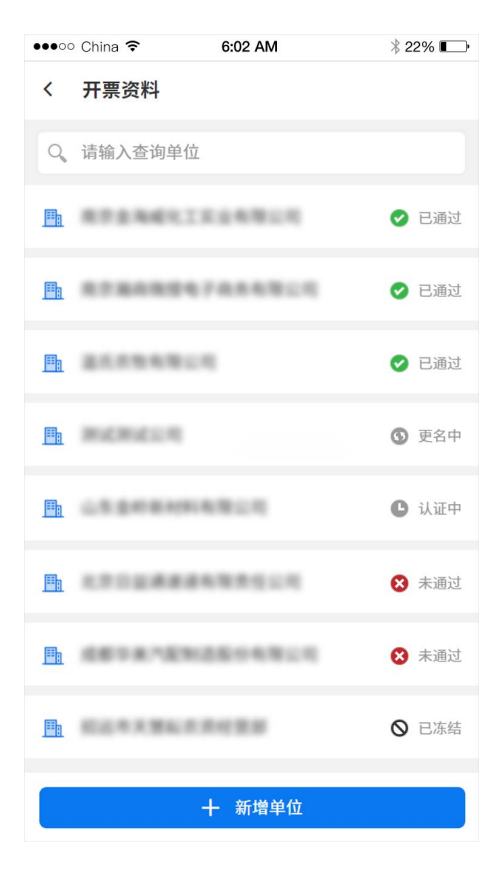

"开票资料"

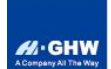

3.2 信息维护

#### 3.2.1 修改开票资料

对于企业类型的实名认证单位,如遇到录入错误、企业信息变更等情况,可 以修改认证信息。

操作:

在"开票资料"页,点击需要修改的开票资料,点击"基本信息"页右上角 的【编辑】按钮,重新上传企业营业执照并填写相关信息,点击【确定】完成修 改。

| /          | 6:02 AM           | ∦ 22% <b>■</b> → | ●●●●● China 学 6:02 AM 录 22% L     |
|------------|-------------------|------------------|-----------------------------------|
| `          | 丰位旧心              | 24444            |                                   |
| RRR.       | 0.00              |                  | 工作营业执照                            |
| 基本<br>单位性质 | ≤信息<br>● 企业       | 授权用户             |                                   |
| 信用代码       | Index page second | 84               | 原公司名称:                            |
| 法人         | 31.1468           |                  | 新公司名称:                            |
| 注册地址       | ALC: NO.          |                  | 原信用代码:                            |
| 开户银行       | 1000              |                  | <b>新信用得知</b> , 由数字 字母组成的15 20位初数码 |
| 银行卡号       | 6.7 888           |                  |                                   |
| 开户行支行      | *880.8810         |                  | 原法人姓名:                            |
|            |                   |                  | 新法人姓名:                            |
|            |                   |                  | 原注册地址:                            |
|            |                   |                  | 新注册地址:                            |
|            |                   |                  | 原成立日期:                            |
|            |                   |                  | 新成立日期:                            |

提交修改申请后的认证信息显示为灰色的 🕥 更名中。

Index and the second second

请等待平台对修改申请进行审核:

审核通过则认证信息更改成功;审核未通过则认证信息仍为修改前的企业认 证信息,如仍需修改,请再次提交申请。

① 更名中

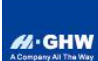

#### 3.2.2 添加收货地址

用户可以给已认证的公司添加收货地址。

操作:

开票资料认证通过后,点击【我的】——【收货地址】,在"地址列表"页, 点击需要添加收货地址的认证公司右侧的 <sup>(+)</sup>,按要求填写收货信息后,点击【保 存】。

••••oo China 穼 6:02 AM ∦ 22% 🕞 ●●●●○ China 穼 6:02 AM \$ 22% ••••oo China 😤 6:02 AM \* 22% 🕞 地址列表 地址列表 添加收货地址 < 搜索 < 搜索 < 保存 收货联系人: 请输入(必填) 10.00 10.00 收货联系电话: 请输入 (必填) \*\*\*\*  $( \mathbf{f} )$ \*\*\*\* 点击洗择城市 10.00 10.00 收货地址: 请输入街道地址 张 默认 🔽 \_\_\_\_\_\_设为默认收货地址 III 0 中国 -. 李 . 0 STREET STREET

常用收货地址可以勾选"设为默认收货地址"选项。

"地址列表"

"添加收货地址"

用户后续也可以在"地址列表"页点击 🗹 按钮,修改已添加的地址信息。

#### 3.2.3 修改用户信息

操作:用户登录后,点击【我的】——【用户信息】——【编辑】,输入或 修改邮箱信息,点击【完成】,完成修改。

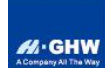

#### 南京金海威新材料有限公司 NANJING GOLDENHIGHWAY NEW MATERIALS CO., LTD.

| ••••• China 🕈 | 6:02 AM        | ∦ 22% ∎ | •••• China 🗢 | 6:02 AM    | ∦ 22% 🔛  |
|---------------|----------------|---------|--------------|------------|----------|
| <             | 用户信息           | 编辑      | く 修改密码       | <b>д</b>   |          |
| 用户名           |                |         | *旧密码:        |            |          |
| 姓名            | 8.0            |         | *新密码:        | 密码长度不小于8位, | 至少包含字母、数 |
| 手机号           | 1002178346     |         | *确认密码:       | 请再次输入新密码   |          |
| 邮箱            | 1254531163.com |         |              |            |          |
|               |                |         |              | 保存         |          |
|               |                |         |              |            |          |
|               |                |         |              |            |          |
|               |                |         |              |            |          |
|               |                |         |              |            |          |
|               |                |         |              |            |          |
|               |                |         |              |            |          |
|               |                |         |              |            |          |
|               |                |         |              |            |          |
|               |                |         |              |            |          |
|               |                |         |              |            |          |
|               |                |         |              |            |          |
|               |                |         |              |            |          |

"用户信息"

"修改密码"

#### 3.2.4 修改密码

操作:用户登录后,点击【我的】——【修改密码】,输入旧密码和新密码, 点击【保存】,完成修改。

#### 3.2.5 忘记密码

如用户在登录时遗忘账号密码, 点击"登录"页的【忘记密码?】, 通过手 机验证码验证后重置密码。

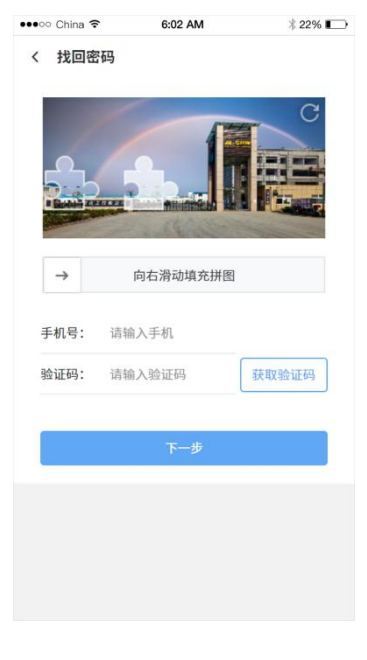

#### "找回密码"

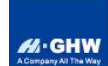

3.3 选购商品

用户通过认证后,可以选购商品。

#### 3.3.1 搜索

用户可以点击"首页"和"分类"页顶部的搜索栏,输入商品关键字,点击 【搜索】,即可显示搜索到的商品信息。

| Q、请输入查询条件 |  |
|-----------|--|
| Q、请输入查询条件 |  |

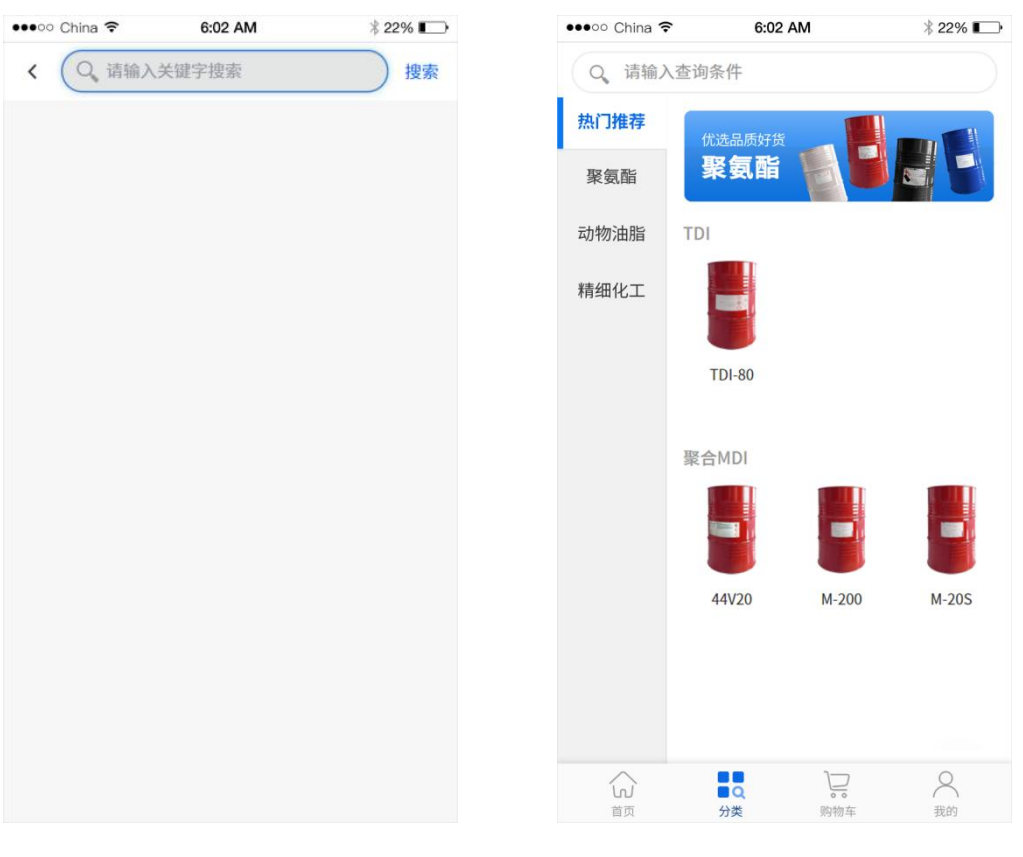

"搜索栏"

"搜索商品"

"分类—列表目录"

#### 3.3.2 商品分类

用户可以在"分类"的列表目录中依据不同商品类别进行挑选。

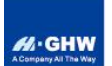

3.3.3 收藏商品

| 用   | ]户看到心仪的商品, | 可以点击商  | <b>〕品详情页左下角的</b> | 收藏 | 按钮对商品进行 |
|-----|------------|--------|------------------|----|---------|
| 收藏, | 商品收藏后可以在   | "我的关注" | 中进行查看。           |    |         |

再次点击收藏按钮将取消收藏。

#### 3.3.4 直接购买

用户进入商品页面浏览后,选择商品的型号规格,并在页面左下角输入需要 的商品数量,后点击右下角【立即购买】按钮进入订单确认页。

| ••••• China 🔶                     | 6:02 AM                     | ∦ 22% 💶                |
|-----------------------------------|-----------------------------|------------------------|
| く 商品详情                            |                             |                        |
|                                   |                             |                        |
| 44V20L 科**<br>×1***5/吨            | <sup>-</sup> 上海 250KG/      | <b>/D</b><br>×25.0000吨 |
| 科思创 上海 2                          | 50KG/D                      |                        |
| 选择发货仓库:                           |                             | 库存 225吨                |
| 青岛港                               | 泰安工厂                        | 博发                     |
| 記述至: 江苏<br>奥体:<br><b>运费: ¥8**</b> | ■ 用尽巾 建邺区<br>大街69号新城科技 0.00 | 沙加街道 ><br>园6栋          |
| 商品详情 价                            | 格走势                         |                        |
| 当前浮动 —0.05%                       | b                           | 单位:元/吨                 |
| 12100.00                          |                             |                        |
| 12050.00                          | MA                          |                        |
| 12000.00                          | $\vee$ \                    | 7                      |
| 11950.00                          |                             | V                      |
| 9:30                              | 11:30/14:00                 | 16:00                  |
| 当日                                | 近7天 近30尹                    | 5 近1年                  |
|                                   |                             | 100.00000              |
| 总金额: ¥3****5.0                    | 0                           | 100.00000 +            |

"商品详情"

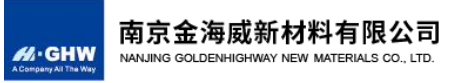

#### 3.3.5 购物车下单

用户进入商品页面浏览后,选择商品的型号规格,并在页面左下角输入需要 的商品数量,可点击页面下方中间的【加入购物车】按钮对商品进行加购。

| ••••• China 🔶         | 6:02 AM            | * 22% 📼       |
|-----------------------|--------------------|---------------|
| く 商品详情                |                    | 5             |
|                       |                    |               |
| 44V20L 科*             | * 上海 250KG/        | D             |
| ¥1***5/吨              |                    | ×25.0000吨     |
| 科思创 上海:               | 250KG/D            |               |
| 选择发货仓库:<br>青岛港<br>添加1 | <b>人</b><br>市场在临物在 | 库存 225吨<br>等要 |
| 收货方式: 〇 F             |                    | 100.00000 +   |
| ☆                     | 加入购物车              | 立即购买          |

"加入购物车"

用户可在"购物车"中对其所加购的商品进行删减和数量上的调整,完成 后,勾选所要购买的一种或多种商品,点击页面右下角的【确认订单】按钮进行 下单操作,单价币种不同的商品,不能在同一个订单内进行提交,需分开下单。

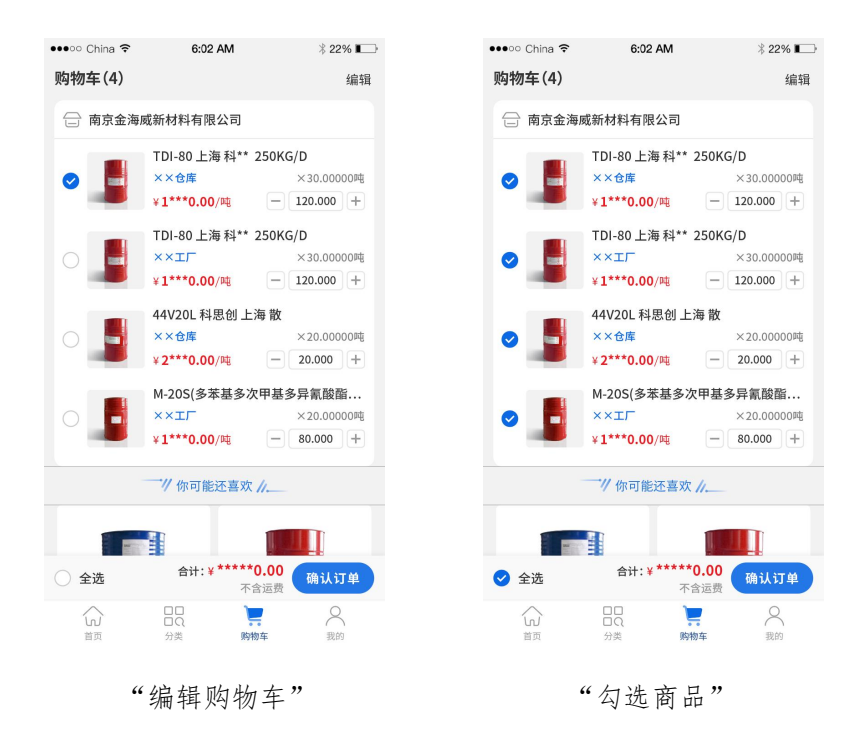

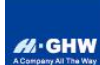

3.3.6 确认订单

在 "确认订单"页面,用户需要完成以下操作:

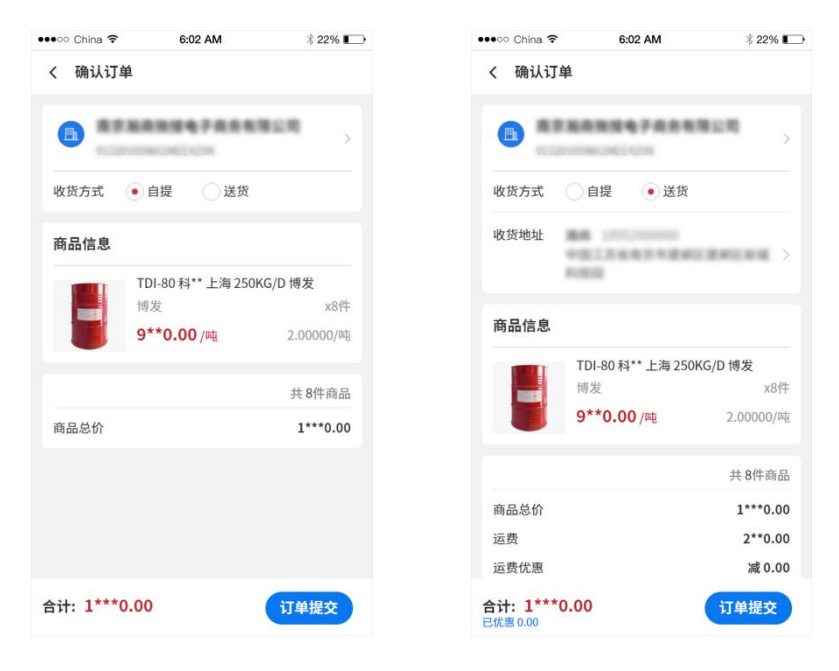

"确认订单"

1. 选择开票单位信息;

点击页面上的"开票资料"进入开票资料信息页。

点击开票资料页的"发票抬头"可以更换发票抬头。(如之前未进行认证, 则发票抬头中无可选项,将无法进行下单,请先认证开票信息。)

| ••••• China 🗢 6:02 AM 🕴 22% 🕞              | ••••• China 🗢 6:02 AM 🕴 22% 🕞 |
|--------------------------------------------|-------------------------------|
| く 开票资料 新增                                  | く 开票单位列表                      |
| 发票抬头: >>>>>>>>>>>>>>>>>>>>>>>>>>>>>>>>>>>> | Q、请输入关键字搜索 搜索                 |
| 税号:                                        | <b>用于由物植化工业业务等公司</b>          |
| 开户银行:                                      | ********                      |
| 银行帐户:                                      | 21754520                      |
| 确定                                         | Billion (199                  |
|                                            | 0.5.04184(6.9.0.0             |
|                                            | 12020000000000000             |
|                                            | 4811110.000.00                |
|                                            | 0.04136.00038                 |
|                                            |                               |
|                                            |                               |
|                                            |                               |
|                                            |                               |
| (( 〒 西 )4 山) **                            |                               |
| "廾票贷料"                                     | "廾票贷料——发票抬头"                  |

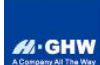

2. 选择收货方式(如选择送货,请核对收货地址);

点击页面上的"收货地址",在"地址列表"页选择已有收货地址或新增。

| •00 China 🗢 | 6:02 AM    | ∦ 22% 💽 |
|-------------|------------|---------|
| K           | 地址列表       | 新增      |
| 张           |            | 默认 🗹    |
| C           |            |         |
| 0           |            |         |
| 中国          | 後の二次ホールに可用 | 100 C   |
|             |            |         |
| 李言          |            |         |
| C           | 1          |         |
| 0           |            | 200804  |
|             |            |         |
|             |            |         |
|             |            |         |
|             |            |         |
|             |            |         |
|             |            |         |
|             |            |         |
|             |            |         |
|             |            |         |
|             |            |         |
|             |            |         |
|             |            |         |
|             |            |         |

"地址列表"

- 3. 确认所选商品信息是否正确;
- 4. 最后点击【订单提交】,进行提交。提交后的订单处于"待付款"状态。

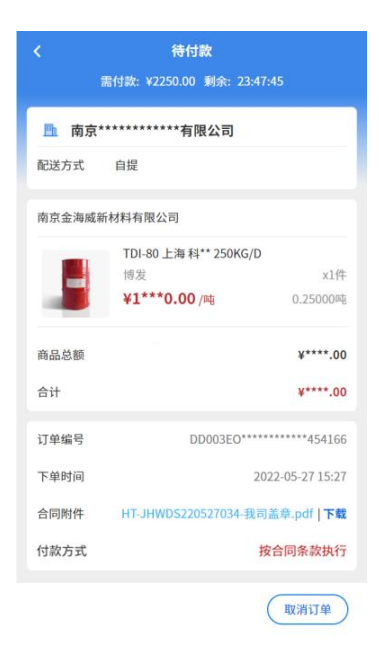

"订单详情-待付款"

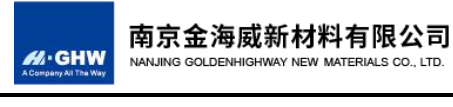

3.3.7 查看合同

在"订单详情"页, 点击

合同附件 HT-JHWDS220527034-我司盖章.pdf | 下载

可下载合

同进行查看。

# 3.3.8 订单付款

用户根据合同条款中的汇款账户信息进行转账付款。

| and summary plan                                                                                                    |                      |                         |                              |
|----------------------------------------------------------------------------------------------------|----------------------|-------------------------|------------------------------|
| for the                                                                                                    | 产品销售                 | 合同                      |                              |
| ALL REAL PROPERTY.                                                                                                    | a.'                  | -                       | a                            |
| AND INCOME.                                                                                                    |                      | =                       |                              |
|                                                                                                    | in the second second |                         |                              |
|                                                                                                    |                      |                         |                              |
| 7988                                                                                                    | .79. (1000)          | A                       |                              |
|                                                                                                    |                      |                         |                              |
| 1. Scotters 1. Sec.                                                                                                    | 1                    |                         |                              |
| 1. March State ( March                                                                                                    |                      |                         |                              |
| L COMP TRADUCTOR                                                                                                    |                      |                         |                              |
| 六、付款方式及时间:款到发货。货                                                                                                    | 款:电汇 (仅支持下单分         | 昆成后需方对公账户转账。请           | 在下单后24小时内向供方账                |
| 一主动无成又时,超过24小时供方有机<br>七、汇款账户:                                                                                                    | X半刀斛陈华协议。)           |                         |                              |
| 户名:南京金海威新材料有限公司<br>开户行:南京农                                                                                                    | STREET               |                         |                              |
| 银行账号:2001                                                                                                    | CONT.                |                         |                              |
| 汇款识别码:02<br>(说明:汇款时请将汇款识到码值3                                                                                                    | 写至汇款单"条沣"。武"E        | 日涂"武"财言"等栏内,此           | 汇款识别码必须填写正确                  |
| ,用于保证订单及时核销。)                                                                                                    | SILW HILL NO P       | ע, מיזביי בונא איי שאני | ALL N. W. DINISCON, M JIL WI |
| 1. Supervise and the                                                                                                    |                      |                         |                              |
|                                                                                                    |                      |                         |                              |
| · summered reason                                                                                                    |                      |                         |                              |
| <ul> <li>A REPORT OF A REPORT OF A REP</li></ul> |                      | <u> </u>                |                              |
| - 1000 000 0000                                                                                                    | ÷                    | <i>- ,</i>              |                              |
|                                                                                                    | -                    | ÷./                     |                              |
|                                                                                                    | 7                    | ÷7                      |                              |
|                                                                                                    | _                    | -/                      |                              |
|                                                                                                    | 2                    | 2                       | 4                            |
|                                                                                                    | 2                    |                         | 4                            |
|                                                                                                    |                      |                         | 4                            |

合同

注意:汇款时请将汇款识别码填写至汇款单的"备注"或"用途"或"附 言"等栏内。为保证订单及时核销,汇款识别码必须要填写正确。

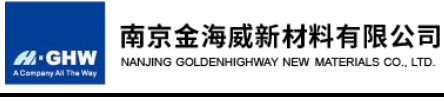

#### 以下列出 7 家银行的网银供参考,红框圈出地方即为备注汇款识别码的地

方:

1. 南京银行

| 17款八账号:      |                                               |
|--------------|-----------------------------------------------|
| 付款人户名:       | V                                             |
| 到账模式:        | ● 普通转账 ○ 实时至账 2小时左右至账,具体以收款方银行为准;手续费按汇款金额分段收取 |
| <b>坎款人信息</b> |                                               |
| 收款人名称:       | 南京金海威新材料有限公司                                  |
| 收款人账号:       | 7203                                          |
| 重复收款账号:      | 7203                                          |
| 是否对私转账:      |                                               |
| 支付系统号(行号):   | 3133( 查询                                      |
| 收款银行:        | 宁波                                            |
| 款信息          |                                               |
| 转账金额(人民币):   | $\overline{\pi}$                              |
| 大写金额:        |                                               |
| 备注:          |                                               |
| 用途备注:        | 普通转账 🔽 防疫物资款项及慈善捐款在此选择,免收转账手续费                |
|              |                                               |

2. 交通银行

| <b>表行公告:</b> 1支持受疫情等影响的因 | 难行业企 | 业纾困发展的公告   | <ul> <li>关于支付手续赛减费让利的公告</li> </ul> | <ul> <li>中国人民银行征信停机公告 更多&gt;&gt;</li> </ul> |
|--------------------------|------|------------|------------------------------------|---------------------------------------------|
| 本服务                      | 1    | 您当前所在位置: 基 | 本服务 >> 企业单笔付款 >> 企业单笔付款 >>付款       | <b>录入</b> 操作指南                              |
| 🔒 企业单笔付款 🗸               |      | 付款人信息 炮    | 是我行 <mark>1客户</mark> ,享受相关电子渠道权益。  |                                             |
|                          |      | * 付款户名     |                                    |                                             |
| AB TETERIA               |      | * 付款账号     |                                    | 查询余额                                        |
| 我的优惠 >                   |      | 付费账号       |                                    |                                             |
| 企业批量付款 >                 |      | 收款人信息      |                                    |                                             |
| • + + +m                 |      | * 收款方所在银行  | 交通银行  其他银行                         |                                             |
| <b>交时味</b> >             |      | 汇款方式       | ● 普通 ○ 加急 ○ 实时 ○ 预约(延迟)            |                                             |
| <b>XX</b> TXX/80A4444    | 隐藏   | 特别说明:      | 5万元以上或选择"加急"的跨行转账请务必在工作日的8:30~1    | 6:30完成交易,一般2小时内到账。                          |
| ₩ 1気/突面反放 >              | -    | * 收款账号     | 7203 🗸 (支持                         | 收款户名模糊搜索)                                   |
|                          |      | 收款账号回显     | 7203                               |                                             |
| 特色正亚城重约款 >               |      | * 收款户名     | 南京金海                               | ✓加入/更新常用账号                                  |
| 联动代发 >                   |      | * 收款银行全称   | 宁波银行                               | 选择开户行                                       |
| _                        |      | 款项信息       |                                    |                                             |
| 企业贷款还款 >                 |      | * 汇款金額     | 单笔限额: 999999999999.                | 00元,日累计限额:9999999999999.00                  |
| × ^                      |      | 大写金額       |                                    |                                             |
|                          |      | * 摘要       | 手工录入 ▼ 手工录入                        |                                             |
| 在线客服 🐷                   |      | 企业业务编号     |                                    |                                             |
|                          |      | 给授权员留言     |                                    |                                             |

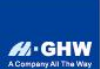

南京金海威新材料有限公司 NANJING GOLDENHIGHWAY NEW MATERIALS CO., LTD.

#### 3. 宁波银行

| * 收款人:           | 可直接输入关键词模糊搜索 | 选择快建单编 | * 付款人:     | 南京   |      |
|------------------|--------------|--------|------------|------|------|
| *收款账号:           | 可直接输入关键词模糊搜索 | )<br># | * 付款账号:    | 720: | 查询余额 |
| *收款银行:           | 可直接输入关键词模相搜索 | 查询开户行位 | * 付款银行:    | 宁波:  |      |
| 民币(转账金额):        |              |        | 人民币(大写金额): |      | _    |
| *付款方式:           | 直接汇款         |        | * 用途:      | •    | 保存用途 |
| 优惠前手续费:          | 0.00         |        | 优惠后手续费:    | 0.00 |      |
| <b>音否NRA或OSA</b> | ○是 0 音       |        |            |      |      |
| 补个人 (含港澳         |              |        |            |      |      |
| 台) 账户:<br>①      |              |        |            |      |      |
|                  |              |        |            |      |      |

### 4. 工商银行

| 口心                                     |                                                                                  |                                 |
|----------------------------------------|----------------------------------------------------------------------------------|---------------------------------|
| *汇款单位:                                 | 南京                                                                               | 交易快照                            |
| *汇款账号:                                 |                                                                                  | 可用余额查询                          |
|                                        |                                                                                  |                                 |
| 言息及金额                                  |                                                                                  |                                 |
| *收款单位:                                 | 南京                                                                               | 收款人名册                           |
| *收款账号:                                 | 720:                                                                             | <b>(i)</b>                      |
| 汇至个人账户:                                | 是否                                                                               |                                 |
| *收款银行/行别:                              | 城市商业银行                                                                           |                                 |
| *汇款金额:                                 |                                                                                  | (1) 调整限额                        |
| *汇款方式:                                 | <ul> <li>加急</li> <li>         普通 已为默认     <li>         跨行快汇     </li> </li></ul> |                                 |
|                                        | 支持1,000,000.00元及以下汇款,7*24小时,手续费低                                                 |                                 |
| 收款银行全称:                                | ● 按关罐字或行号直找 ○ 按省市直找                                                              |                                 |
|                                        | 宁波                                                                               |                                 |
| 收款银行行号:                                | 31330                                                                            |                                 |
|                                        |                                                                                  |                                 |
| 及短信                                    |                                                                                  | -                               |
| *汇款用途:                                 | 请输入                                                                              | □ 新増用途自动保存                      |
| Arr 141.                               |                                                                                  | No. And Add and Add and Add Add |
| '````````````````````````````````````` | 截至可据1/30/15天子                                                                    | 」 AMIL/A常用會注                    |
| *下一个工作时间处理:                            | 是 否 i 非跨行工作时间是否下一工作时间处                                                           | 理                               |
| 预约执行:                                  | 是否                                                                               |                                 |
|                                        |                                                                                  |                                 |

#### 5. 招商银行

| 付款方信息      | * 业务模式     | 支付振進構式                                                                      |  |
|------------|------------|-----------------------------------------------------------------------------|--|
|            | 200        | 当前违择的业务模式未设置「日额度"和"年额度",请根据人行监管要求进行设置额度                                     |  |
|            | * 付方账号     | <ul> <li>■          <b>査</b>販户         □         默认付方账户         </li> </ul> |  |
|            | • 结算方式 🕗   | 曾通 〇 快速 〇 時行卖时                                                              |  |
| 收款方信息      | * 收方账号     | 7203 查询名册 关联发票                                                              |  |
| ✔ 保存收方信息   | * 收方户名     | 南京                                                                          |  |
|            | * 开户银行     | 字段  ▼   重向支行                                                                |  |
|            | • 支行名称/联行号 | 宁波     按     广     江     苏省     ▼     南     京     市     ▼                   |  |
|            |            | 输入关键词或就行号可智能匹载银行信息                                                          |  |
| 转账信息       | ★金额(¥)     | · 请输入 (人民币)                                                                 |  |
| □ 付款安全管家 👔 | ) * 用途     | 牧方 (回単) 可见信息 🔹 🗣 🗌 保存新用途 🚱                                                  |  |
|            |            |                                                                             |  |
|            | 转账受理日期 🕜   | ● 当日 〇 次日 〇 預約                                                              |  |
| 其他信息       |            | 点击展开 ~ 可设置内部摘要、业务参考号、牧方联系方式、附件等信息                                           |  |
| CIDILI-O-  |            |                                                                             |  |
| □ 默认展开     |            |                                                                             |  |

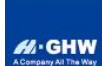

南京金海威新材料有限公司 NANJING GOLDENHIGHWAY NEW MATERIALS CO., LTD.

6. 浦发银行

|              |                         | 跨行转账录入                                                                                                 |  |  |  |  |  |  |
|--------------|-------------------------|----------------------------------------------------------------------------------------------------|--|--|--|--|--|--|
| 付款人          | 付款人账号                   | ▼ 录入检索 保存默认账号 检索                                                                                       |  |  |  |  |  |  |
| 27 96 XH 4 X | ●现代支付○网银                | 户名:     可用余额为:       联联保存默认汇路                                                                          |  |  |  |  |  |  |
| 11日11日12日中   | 无金额限制,一般司<br>-100万元(含): | 在2小时内到达收款行,手续要:0~1万元(含):5元;1万元~10万元(含):10元;10万元~50万元(含):15元;50万元<br>20元;100万元以上:汇划金额的0.02%,最高200元。<br> |  |  |  |  |  |  |
|              | 账号                      | 7203                                                                                                   |  |  |  |  |  |  |
|              | 户名                      | 南京金〉                                                                                                   |  |  |  |  |  |  |
|              | 账户类型                    | 公司账号 ✓                                                                                                 |  |  |  |  |  |  |
|              | 收款行模糊查询                 | Q.搜索收款行网点名称 收款行行号输入:可输入行号直接定位收款行信息,非必输 查询                                                              |  |  |  |  |  |  |
| 收款           | 省、直辖市                   | 江苏省 🖌                                                                                                  |  |  |  |  |  |  |
| X            | 城市                      | 南京市 🖌                                                                                                  |  |  |  |  |  |  |
|              | 收款银行                    | 城市商业银行 🗸                                                                                               |  |  |  |  |  |  |
|              | 收款行名称                   |                                                                                                    |  |  |  |  |  |  |
|              | 金额                      |                                                                                                    |  |  |  |  |  |  |
|              | 企业自制凭证号                 |                                                                                                    |  |  |  |  |  |  |
| 冒定付款日期       | ( ·                     | YYYMMDD)(当日汇款无需填写)                                                                                     |  |  |  |  |  |  |
| 附言           |                         | (注:附言最多可输入110个汉字)                                                                                      |  |  |  |  |  |  |

#### 7. 光大银行

| 输入付款信息  |                           |   |
|---------|---------------------------|---|
| *付款账户:  | <b>`</b>                  |   |
| *付款金额:  | 可用余额: 余额详情                |   |
| 大写金额:   |                           |   |
| 手续费:    | 查看手续選标准                   |   |
| 输入收款信息  |                           | « |
| 收款账户类型: | ● 单位账户 ○ 个人账户             |   |
| *收款账号:  | 友好账户                      |   |
| 确认账号:   | 7203 0122 0001 6249 1     |   |
| *收款人名称: | RT_NARPHINE_E             |   |
| *转入银行:  | * 重新选择收款银行                |   |
| *联行号:   | 313301016047              |   |
| □加急     | 服务时间为7*24小时 非实时处理 金额≤100万 |   |
| 输入交易信息  |                           | _ |
| *付款用途:  | 用途备注:                     |   |
| *处理方式:  | 实时处理 🗸                    |   |
|         | □ 距信通知收款人                 |   |
| 给审核员留言: | 您可以对该笔交易留言,您的其他同事将会看到此留言  |   |

货款到账后,订单状态会变更为"备货中",我公司备货完毕后将自动跳转 为"待收货/待提货"。

南京金海威新材料有限公司 # GHW NANJING GOLDENHIGHWAY NEW MATERIALS CO., LTD. 备货中 待提货 待收货 南京\*\*\*\*\*\*\*\*\*\*有限公司 南京\*\*\*\*\*\*\*\*\*\*有限公司 南京\*\*\*\*\*\*\*\*\*有限公司 配送方式 自提 配送方式 自提 配送方式 送货 提货 [**暂无信息]** 暂无信息 详情> 物流 [**暂无信息]** 暂无信息 详情> 南京金海威新材料有限公司 淪商 (18952000000
 中国江苏省南京市建邺区建邺区新城科 提货号 收货地址 TDI-80 上海 科\*\* 250KG/D 博发 x10件 技园 南京金海威新材料有限公司 ¥1\*\*\*0.00 /m 2.50000吨 TDI-80 上海 科\*\* 250KG/D 南京金海威新材料有限公司 ¥2\*\*\*\*0.00 博发 x10件 商品总额 TDI-80 上海科\*\* 250KG/D ¥1\*\*\*0.00 /吨 2.50000吨 x12件 博发 合计 ¥2\*\*\*\*0.00 ¥1\*\*\*0.00 /吨 3.00000吨 ¥2\*\*\*\*0.00 商品总额 DD003E\*\*\*\*\*\*\*\*\*152463 订单编号 商品总额 ¥2\*\*\*0.00 合计 ¥2\*\*\*\*0.00 2022-05-27 16:12 下单时间 运费 ¥2\*\*\*.00 合同附件 HT-JHWDS220527041-我司盖章.pdf | 下载 DD003E\*\*\*\*\*152463 订单编号 运费优惠 减¥0 发票信息 下单时间 2022-05-27 16:12 ¥2\*\*\*\*.00 合计 提醒发货 提货信息 确认收货 ( 查看物流 ) (确认收货

"订单详情-备货中/待收货/待提货"

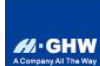

3.4 订单管理

#### 3.4.1 查看订单

该功能主要帮助用户在购买后对订单的内容和状态进行实时查看。

操作:

点击【我的】,依据订单的不同状态,在"订单栏"中点击相关按钮查看订 单列表及详情。

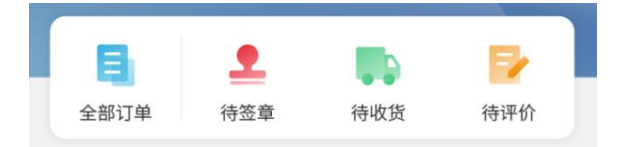

"订单栏"

如点击【全部订单】,查看用户的所有订单,点击可以查看订单详情。

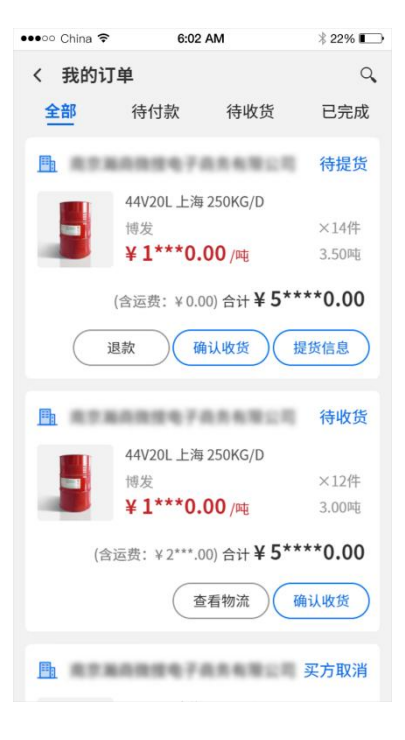

"我的订单——全部"

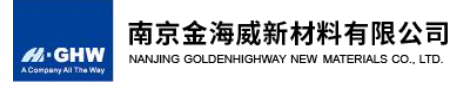

3.4.2 取消订单

订单付款前,用户可以进行取消,操作:

在"订单列表"或"订单详情"页,点击

按钮——填写取消原

取消订单

因——【确定】

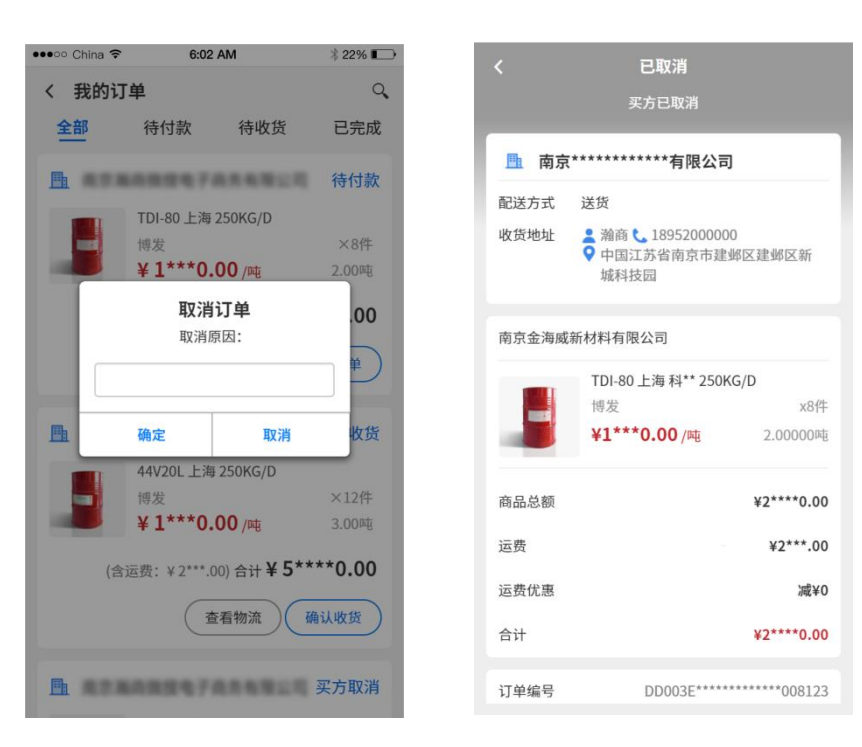

"取消订单"

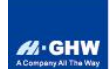

3.5 运输管理

3.5.1 送货物流跟踪

配送方式选择"送货"的订单,用户可以查看物流信息,操作:

在"订单列表"或"订单详情"页,点击 按钮,进入"物流详 情"页;

在"物流详情"页点击送货单,可以查看该单的物流运输情况。

|                | 2. 掛商具口要用           |                                     |
|----------------|---------------------|-------------------------------------|
|                | 2批用面凸发出             | 送货单号 2022052500015                  |
| 送达             | 送货单号: 2022052500016 | 车辆信息 Z2                             |
| 送达             |                     | 发货仓库 博发                             |
|                |                     | 商品信息 共6件商                           |
| 8              | 共2件 >               |                                     |
| 44V20L         |                     |                                     |
| 0.548          |                     | <b>44V20L</b><br>1.5팩               |
| 作废             | 送货单号: 2022052500015 |                                     |
|                |                     |                                     |
|                | 共4件 >               | (收) 收货地址<br>中国江苏省南京市建邺区建邺区新城科技园     |
|                |                     | 瀚商 18952000000                      |
| 44V20L         |                     | 达 已送达                               |
|                |                     | 已送达 2022-05-25 17:36                |
| 送达             | 送货单号: 2022052500015 |                                     |
| 达              |                     | 运输中<br>商品已到达:[安徽省]已到达中国-安徽省-安庆市-枞   |
|                |                     | 县<br>2022-05-25 17:36               |
|                | 共6件 >               | (发)已出库                              |
| 44V20L<br>1.5吨 |                     | [博发]出库<br>2022-05-25 17:34          |
| 12             | 下商品正在等待 发货:         | (金) 合库备货中                           |
| ~              |                     | ■ [博发]仓库已准备发货 2022.05.25.17:22      |
| 发货             | 送货单号: 暂无            | 2022-03-23 11-22                    |
|                |                     | (车) 安排车辆运输                          |
|                |                     | 车辆信息已提交,请等待仓库备货<br>2022.05.25.17:10 |

"物流详情"

#### 3.5.2 自提车辆信息录入

配送方式选择"自提"的订单,用户需要录入提货车辆的相关信息,操作:

|    | 在"订单列表" | 或 | "订单详情" | 页, | 点击 | 提货信息 | )<br>按钮, | 进入 | "提货详 |
|----|---------|---|--------|----|----|------|----------|----|------|
| 情" | 页;      |   |        |    |    |      |          |    |      |

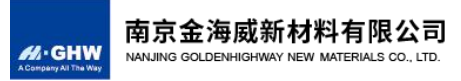

#### 点击【+新增提货车辆】进入"新增"页面,录入提货车辆信息并保存。

●●●○○ China 🗢 6:02 AM 🕴 22% 🕞

|                 |                                              |              | く 新増 | 是货车辆                                          |                             |             |
|-----------------|----------------------------------------------|--------------|------|-----------------------------------------------|-----------------------------|-------------|
|                 |                                              |              | 提货单号 |                                               |                             |             |
| •••∘∘ China 🗢   | 6:02 AM                                      | ∦ 22% ∎⊃     | 提货仓库 | 博发                                            |                             | >           |
| く提货详情           | a manif school 1979, manif school 2014, 2019 |              | 地址   | <ul> <li>▲ 王某</li> <li>◆ 江苏省 镇江市 句</li> </ul> | 18115591111<br>容县 312国道过宝华立 | 交桥处         |
| 待提货             | (卜商品止在等侍提                                    | 成<br>提货单号:暂无 | 提货车辆 | 车牌号                                           |                             |             |
| 请您安排车辆前行        | 主【泰安工厂】、【博发                                  | 2】仓库进行提货     | 提货人  | 司机姓名                                          |                             |             |
|                 | -                                            | 共60件 >       | 联系电话 | 手机号                                           |                             |             |
| 44V20L M<br>10吨 | -20S(多<br>5 吨                                |              | 商品信息 |                                               |                             |             |
|                 |                                              |              |      | 44V20L 科思创 上海                                 | 散水<br>5.0                   | 000吨        |
|                 |                                              |              | 可安排  | 5.00000吨                                      | - 5.00000                   | +           |
|                 |                                              |              |      | M-20S(多苯基多次甲<br>酸酯) BASF 上海 25(               | 甲基多异氰<br>DKG/D<br>5.0       | 000吨        |
|                 |                                              |              | 可安排  | 20桶                                           | - 20                        | +           |
|                 |                                              |              |      |                                               | 共 <b>25</b> f<br>总重: 10.00  | ‡商品<br>000吨 |
| C               | + 新增提货车辆                                     |              | C    | 保存                                            |                             |             |
| "               | 提货详情                                         | E "          |      | "新增提                                          | 货车辆"                        |             |

已录入完成的车辆信息,可以在"提货详情"页点击查看提货进度。

| 副和合库       提览 中学: 202205250015         #友甘合年已准备发发       大ホ >         小山口山山山山山山山山山山山山山山山山山山山山山山山山山山山山山山山山山山山                                                                                                    |            |                    | 提货单号 202205250014               |       |
|----------------------------------------------------------------------------------------------------|------------|--------------------|---------------------------------|-------|
| 支援合定         博发           単20世紀三次         共次中 >           単20世紀三次         共水中 >           単20世紀三次         一日二次           単20世紀三次         大水中 >           単20世紀三次         大水中 >           単20世紀三次         大水中 >           単21世紀三次         大水中 >           単21世紀三次         大水中 >           単21世紀三次         大水中 >           単21世紀三次         中国上海高定区黄道镇方黄公路7735号H330空           単21世紀三次         一日二半           単21世紀三次         中国上海高空区黄道镇方黄公路7735号H330空           単21世紀三次         中国上海高空区黄道镇方黄公路7735号H330空           単21世紀三次         一日二半           単21世紀三次         一日二半           単21世紀三次         中国上海高空区黄道镇方黄公路7735号H330空           単21世紀三次         中国上海高空区黄道镇方黄公路7735号H330空           単21世紀三次         日本           単21世紀三次         日本           単21世紀三次         日本           単21世紀三次         日本           単21世紀三次         日本           単21世紀三次         日本           単21世紀二半         日本           単21世紀二半         日本           単21世紀二半         日本           単21世紀二半         日本           単21世紀二半         日本           単21世紀二半         日                                                                                                    | 已通知仓库      | 提货单号: 202205250015 | 车辆信息 Q1                         |       |
| 我定分           新品信           共件商目             北口口L           服度单號: 202205250014           北小口L           北小口L             北市           北市           北市           北市           北市             北口         北口         北口                                                                                                    | 博发]仓库已准备发货 | ę.                 | 发货仓库 博发                         |       |
| 44/20L<br>0.5%       提放单号: 202205250014         建放出店       建放单号: 202205250014         建放出店       共作 >         44/20L<br>1%       大作 >         44/20L<br>1%       大作 >         近日       大作 >         近日       大作 >         成下商品正在萼符 提览       共作 >         大作       大作 >         大作       大作 >         大作       大作 >         小口       大作 >         大作 >       大作 >         大作 >       大作 > </td <td></td> <td>#2件 &gt;</td> <td>商品信息</td> <td>共4件商品</td>                                                                                                    |            | #2件 >              | 商品信息                            | 共4件商品 |
| 41/20L<br>0.5局       提放单号: 202205250014         建放出店          建設出品          41/20L<br>1gi          DKF商品正在萼符 提览:          推放型子          #2720L<br>2gi          41/20L<br>2gi          #1/20L<br>2gi          #1/20L<br>2gi          #1/20L<br>2gi          #1/20L          #1/20L                                                                                                    |            | 1117               |                                 |       |
| AvyZol.<br>JR         JR           建立 年期         建度单号: 202205250014           博麦J出席         建度单号: 202205250014           博麦J出席         建度地合: 本市           レデ商品正在等待 程度:         建度单号: 管无           レデ商品正在等待 程度:         生命電定 黄道協方貴公路7735号H330定           レデ商品正在等待 程度:         世 二海電定区 黄道協方貴公路7735号H330定           レデ商品正在等待 程度:         世 二海電定区 美道協方貴公路7735号H330定           レデ商品正在等待 程度:         世 二海電定区 美道協方貴公路7735号H330定           レデロー 日本         世 二海電定区 美道協方貴公路7735号H330定           レデロー 日本         ビー 日本           レデン 日本         ビー 日本           レデン 日本         ビー 日本           レデン 日本         ビー 日本           レデン 日本         ビー 日本           レデン 日本         ビー 日本           レデン 日本         ビー 日本           レデン 日本         ビー 日本           レデン 日本         ビー 日本           レデン ロー 日本         ビー 日本           レデン 日本         ビー 日本           レデン 日本         ビー 日本           レデン ロー 日本         ビー 日本           レデン ロー 日本         ビー 日本           レデン ロー 日本         ビー 日本           レデン ロー 日本         ビー 日本           レデン ロー 日本         ビー 日本           レデン ロー 日本         ビー 日本                                                                                                    | 44V20L     |                    |                                 |       |
| 主要性的       建筑学家: 20220525014         #求型曲       集件: >         # 1/20L       集件: >         1min       集件: >         # 大PCPL       展览学家: 20220525014         # 大PCPL       展览地部         # 大PCPL       展览学家: 20220525014         # 大PCPL       展览学家: 20220525014         # 大PCPL       展览学家: 20220525014         # 大PCPL       展览学家: 20220525014         # 大PCPL       展览学家: 20220525014         # TY20L       上学家: 20220525014         2022052516458       日間交 音乐学家: 2022052516458         # TY20L       日間 2022052516458         # TY20L       日間 2022052516458         # TY20L       日間 2022052516458         # TY20L       日間 2022052516458                                                                                                    | 0.346      |                    | 44V20L<br>1吨                    |       |
| 構友]出库<br>其代子 ><br>44/20L<br>1吨<br>以下商品正在等待提货:<br>株代子 ><br>度度単示:<br>株代子 ><br>大代子 ><br>定 20.525 16:58<br>たいます。<br>株代子 ><br>たいます。<br>本述の 中国上海憲定 質道領方質公路7735号(+330堂)<br>一日上海<br>同友 出库<br>同友 出库<br>同友 出库<br>同友 出库<br>20.20-525 16:58<br>(年)<br>日提交<br>前等時子台論以在写信息<br>20.20-525 15:53<br>(日)<br>日本語定で 算道領方質公路7735号(+330堂)                                                                                                    | 已出库        | 提货单号: 202205250014 |                                 |       |
| 共作>       提货地址         44/20L       以下商品正在等待 提货:         成下商品正在等待 提货:       提货单号: YAPP         #2202       建货单号: YAPP         44/20L       建筑单子: YAPP         24/20L       建筑单式         44/20L       建筑单式         44/20L       建筑主         第       建筑单子: YAPP         東部中国       共命件         44/20L       共命件         24/20L       生         24/20L       生                                                                                                    | 博发]出库      |                    | ── 巳出库                          |       |
| Average         Average         Better         Better         Bett |            | 44 A.M. >          | 提货地址<br>中国上海嘉定区黄渡镇方黄公路7735号H    | 330室  |
| 44/20L<br>」項         2022-05-25 16:58           修发货         提货单号: 新无           #4/20L<br>2和         共命件                                                                                                    |            | <u> 共</u> 4件 >     |                                 |       |
| 以下商品正在等待提览:         [博发]出座         2022 05-25 16:58           特发货         提览单号: 暂无         合库备货中           横彩作         共称作         合库备货中           441/20L         24         C                                                                                                    | 44V20L     |                    | : (1) 已出库                       |       |
| 以下時論止在等待 提致:<br>特发货 提货单号: 哲无                                                                                                    | 7-6        |                    | [博发]出库<br>2022-05-25 16:58      |       |
| 特发货         提货单号: 暂无         (年)         合库备货中           [博製)合库已涨备发费         [#製)合库已涨备发费         2022.05-25 16-45           44V20L         204                                                                                                    | 以下         | 前品止在等待 提页:         |                                 |       |
| 共8件<br>44/20L<br>2吨<br>44/20L                                                                                                    | 待发货        | 提货单号: 暂无           | 年<br>「博发]合库已准备发货                |       |
| 共8件<br>44V20L<br>2吨<br>共8件<br>住宅<br>日提交<br>请等特平台論认车辆信息<br>2022-05-25 15:53                                                                                                    |            |                    | 2022-05-25 16:45                |       |
| 44V20L         2022-05-25 15:53                                                                                                    |            | 共8件                | (车)已提交                          |       |
| 20版                                                                                                    | 44V20L     |                    | 请等待平台确认车辆信息<br>2022-05-25 15:53 |       |
|                                                                                                    | 2吨         |                    |                                 |       |
|                                                                                                    |            |                    |                                 |       |

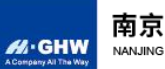

#### 3.5.3 确认收货

用户收到订单商品后,可以进行确认收货,操作:

在"订单列表"或"订单详情"页,点击 按钮——【确定】。

(订单商品全部发出或提出一段时间后,若用户未进行操作,订单会自动确 认收货。)

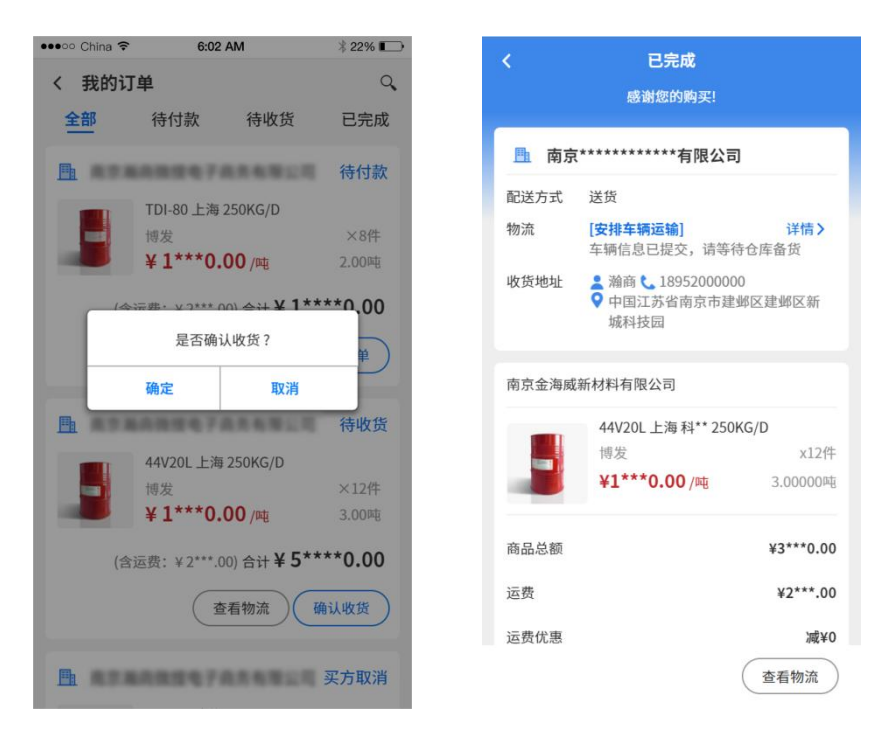

确认收货

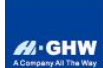

3.6 清除缓存

操作:

依次点击【我的】——【系统设置】——【清除缓存】——【确定】,即可 清除缓存信息。

缓存清除后,账号将自动注销登录,并跳转至"登录"页。

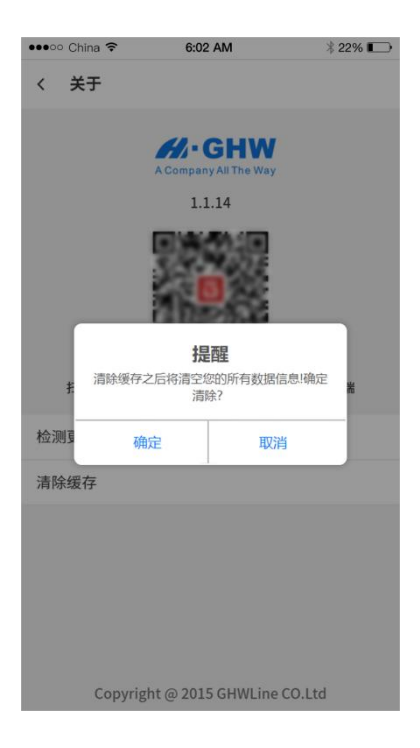

清除缓存